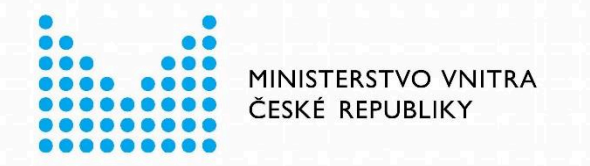

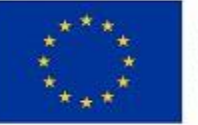

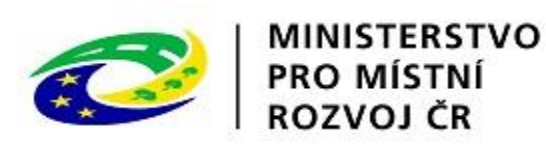

# Veřejný portál e-Sbírka

### Elektronická Sbírka zákonů a mezinárodních smluv

| <u>EUR-Lex</u> | EuroVOC d'                                                       |                                               |  |  |
|----------------|------------------------------------------------------------------|-----------------------------------------------|--|--|
|                | e-Sbírka<br>Sbírka zákonů a mezinárodních smluv                  | ال <u>افpověda</u> <u>ک</u> <u>Přihlášení</u> |  |  |
|                | Hledaný text, např.: 40/2009, Trestní zákoník, TZ, trestní právo | Q                                             |  |  |
|                | O <u>Rozšířené vyhledávání</u>                                   |                                               |  |  |

Porada Ministerstva vnitra s řediteli krajských úřadů a Magistrátu hlavního města Prahy 5. dubna 2023, prezentace OSR MV

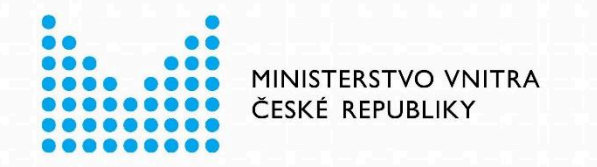

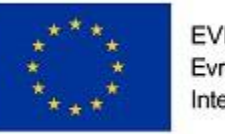

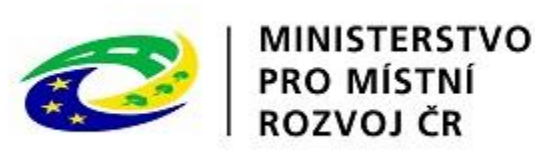

# Základní informace o projektu e-Sbírka

- Elektronická Sbírka zákonů a mezinárodních smluv (e-Sbírka) je spojena s elektronickou tvorbou právních předpisů (e-Legislativa) v projektu eSeL.
- Cílem projektu e-Sbírka a e-Legislativa je zajistit zvýšení dostupnosti, přehlednosti a srozumitelnosti platného práva a zvýšení kvality, efektivity a transparentnosti jeho tvorby.
- Právní úprava nabyde účinnosti dnem 1. 1. 2024.
- e-Sbírka bude veřejně přístupná v Pilotním provozu na https://www.e-sbirka.cz/
- Přinese (mimo jiné) zrušení povinnosti obecních a krajských úřadů zajistit pro veřejnost přístupnost Sbírky zákonů v tištěné podobě.

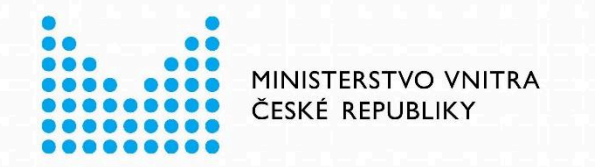

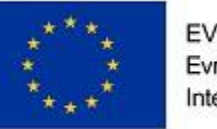

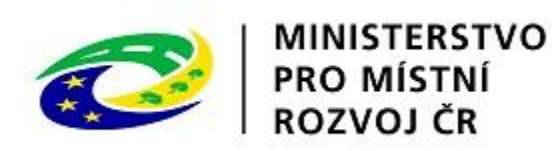

e-Sbírka

zpřístupní obrovské množství komplexně strukturovaných a propojených dat

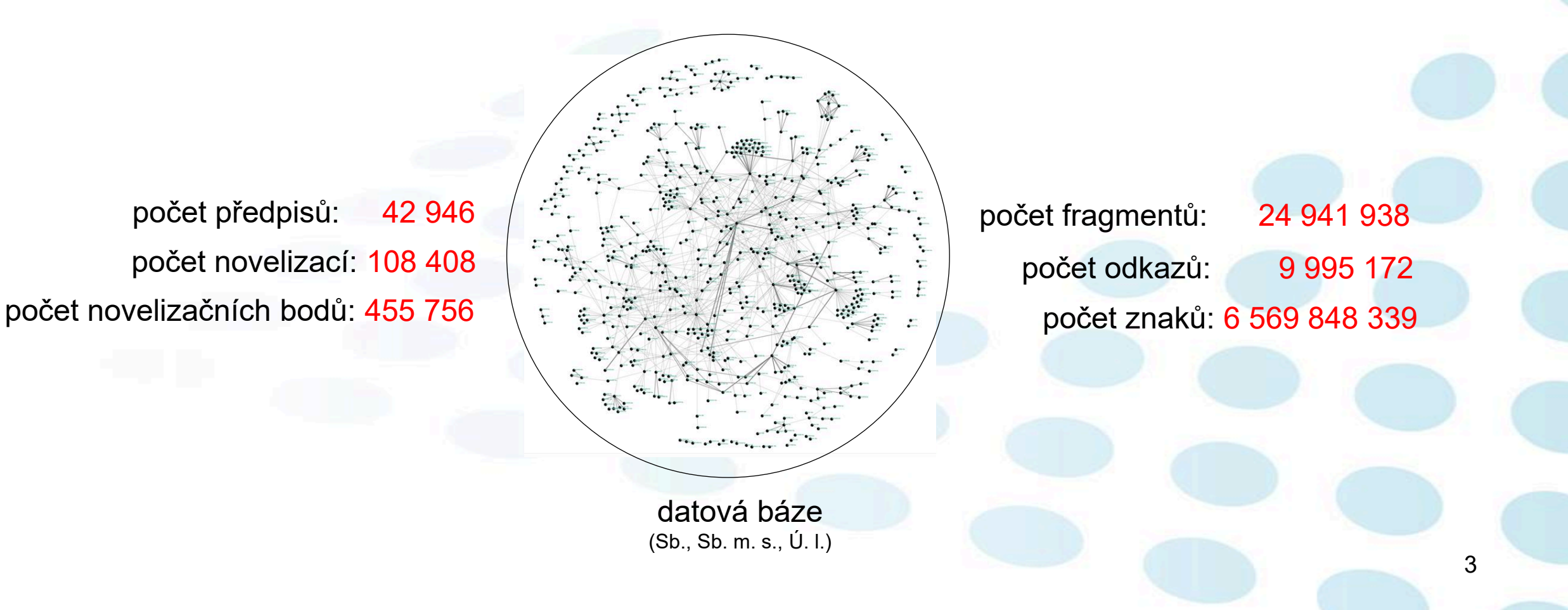

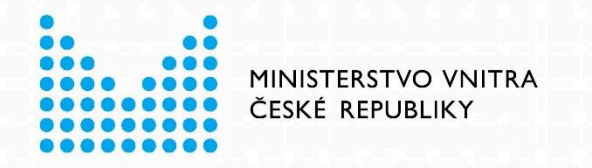

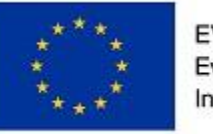

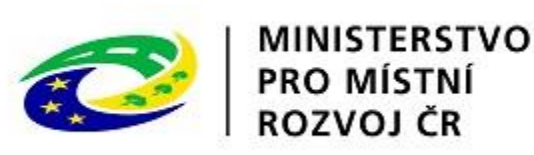

4

# Veřejný portál e-Sbírka

- Nabídne na jednom místě elektronická úplná znění právních aktů obsažených ve Sbírce zákonů a mezinárodních smluv. Tato znění budou státem garantovaná.
- Bude sloužit k pružné práci s aktuálními či minulými zněními právních aktů v podobě historie časových znění novelizací. Bude též obsahovat související dokumenty, jako například důvodové zprávy nebo výkladová stanoviska jednotlivých úřadů.
- Informace poskytne jednoduše, rychle a úplně, v moderním, přehledném a intuitivním grafickém rozhraní určeném pro různé úrovně uživatelů, pro různé platformy webových a mobilních zařízení i v dalších formátech umožňujících následné využití dat v komerčních i neziskových projektech.
- Systém bude propojen se systémy Evropské unie EUR-Lex a N-Lex.

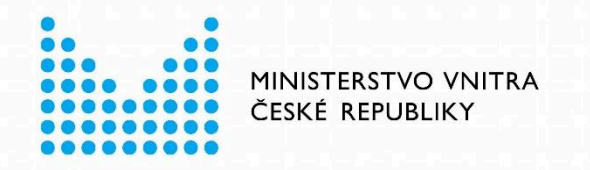

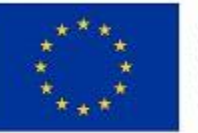

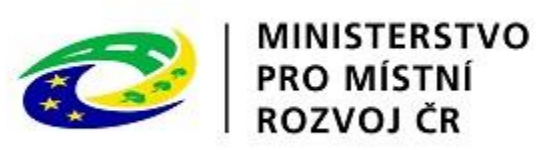

## Domovská stránka

| ••• E • < 🌖 | O | 🐉 Právní akty p                                                                                  | řiřaz 🙁         | test.e-sbirka.cz 🔒                                                                                                  | 🚭 ئ                                         |                                                                                                    | A ن                   | A ☆ ⊠ | ⊘ Ⅲ + |
|-------------|---|--------------------------------------------------------------------------------------------------|-----------------|----------------------------------------------------------------------------------------------------|---------------------------------------------|----------------------------------------------------------------------------------------------------|-----------------------|-------|-------|
|             |   | e-Sbírka<br>Ibířka zákonů a mezinárodních smluv                                                  |                 |                                                                                                    | 173                                         | ⑦ <u>Nápověda</u>                                                                                         | <u>Přihlášení</u>     |       |       |
|             |   | Hledaný text, např.: 40/2009, Tres                                                               | tní zákoník, Ti | Z, trestní právo                                                                                                    |                                             | ٩                                                                                                    |                       |       |       |
| 1 Comment   |   |                                                                                                  |                 | Rozšířené vyhledávání                                                                                               |                                             |                                                                                                    |                       |       |       |
|             |   | Chronologický rejstřík<br>Rejstřík právních aktů členěný dle<br>chronologie jejich vyhlášení.    |                 | Věcný rejstřík<br>Rejstřík právních aktů členěný dle pojmů<br>věcného rejstříku CzechVOC.                           | Často hleda<br>89/2012 Sb.                  | ané právní akty<br>Občanský zákoník                                                                       |                       |       |       |
|             |   | Aktuálně vyhlášené právní<br>akty<br>Přehled aktuálně vyhlášených právních<br>aktů.              |                 | Právní akty s aktuálně<br>nabytou účinností<br>Přehled vyhlášených právních aktů, jež<br>aktuálně nabyly účinnosti. | 262/2006 Sb.<br>40/2009 Sb.<br>183/2006 Sb. | Zákoník práce<br>Trestní zákoník<br>Stavební zákon                                                        |                       |       |       |
|             |   | Aktuálně zrušené právní<br>předpisy<br>Přehled aktuálně zrušených právních<br>předpisů.          |                 | Právo Evropské unie<br>Rejstřík vybraných právních aktů EU ze<br>systému EUR-Lex.                                   | 90/2012 Sb.<br>1/1993 Sb.<br>361/2000 Sb.   | Zákon o obchodních korpo<br>Ústava České republiky<br>Zákon o provozu na pozen<br>komunikacích a o změnác | nních<br>h některých… |       |       |
|             |   | CzechVOC<br>Slovník českých právních pojmů.                                                      |                 | EuroVOC<br>Slovník právních pojmů Evropské unie.                                                                    | 99/1963 Sb.<br>500/2004 Sb.<br>586/1992 Sb. | <u>Občanský soudní řád</u><br><u>Správní řád</u><br>Zákon o daních z příjmů                               |                       |       |       |
|             |   | Probíhající legislativní<br>procesy<br>Přehled aktuálně probíhajících<br>legislativních procesů. |                 |                                                                                                    | ≣≣ <u>Více často hle</u>                    | daných právních aktů                                                                                      |                       |       |       |

#### OBSAHUJE

- Jednoduché a rychlé vyhledávání právních aktů (díky náročné, ale poctivé digitalizaci legislativní historie)
- Přehledné zobrazení celé historie všech znění právního aktu včetně souvislostí
- Pokročilé nástroje pro porovnávání znění, citace, zobrazení kontextových informací
- Slovník právních pojmů CzechVOC

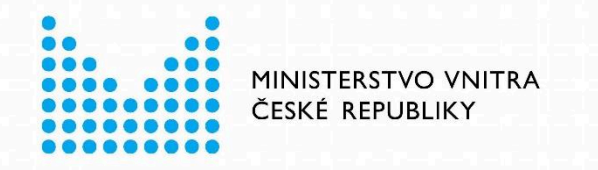

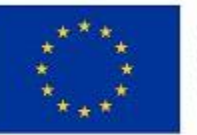

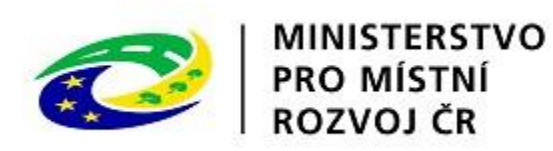

### Veřejný portál e-Sbírka

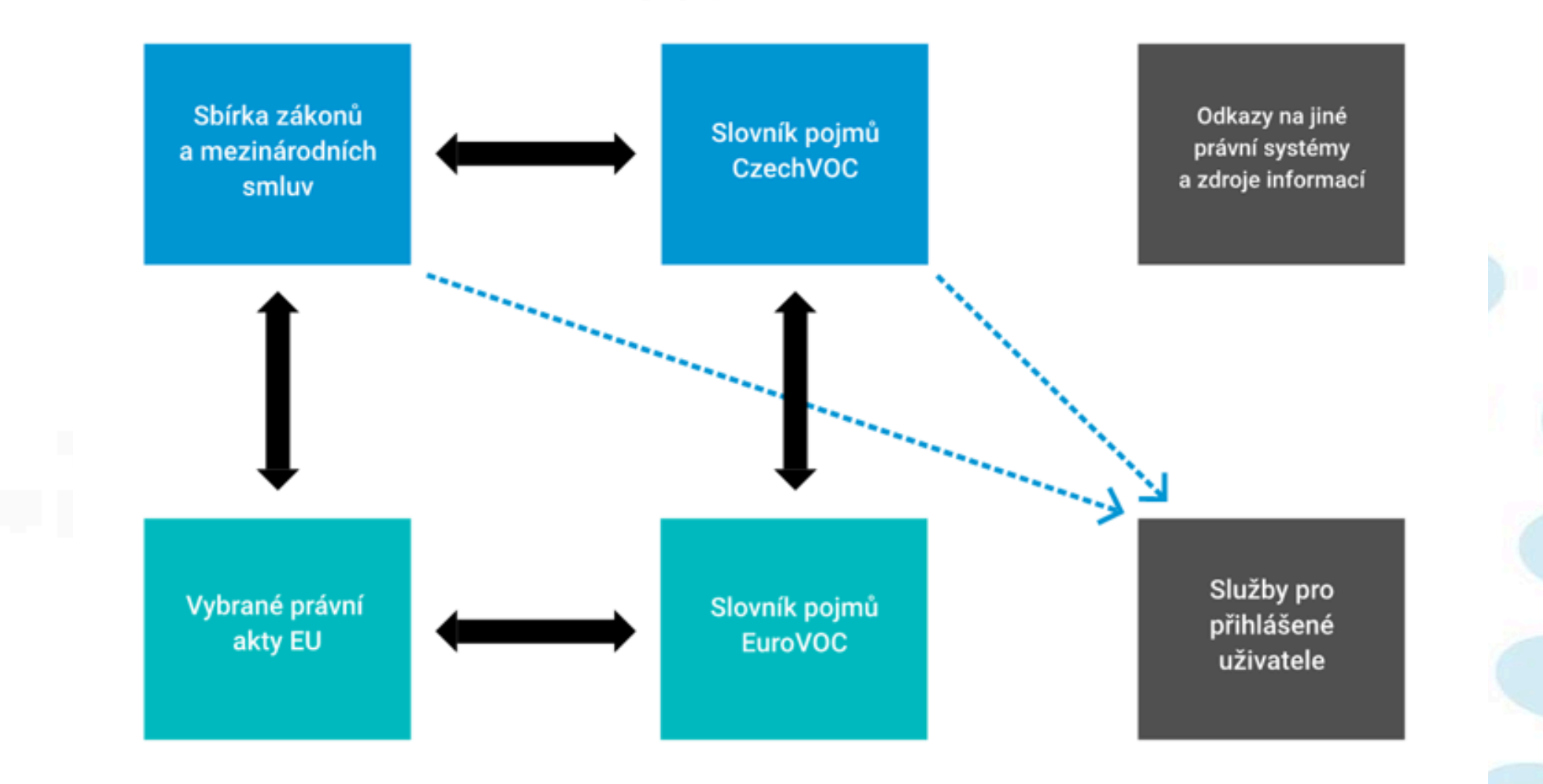

6

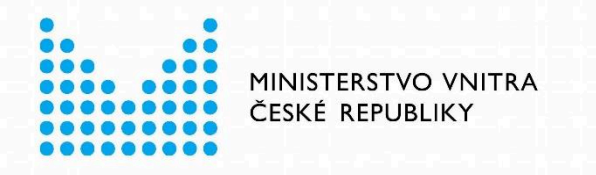

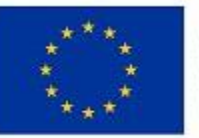

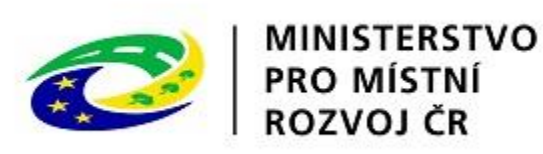

### Sbírka zákonů a mezinárodních smluv

- Zobrazení právního aktu bude sloužit k přehlednému zobrazení konkrétního právního aktu, všech jeho znění, vazeb a dalších souvisejících informací a dokumentů.
- Nástroje budou umožňovat dodatečné funkčnosti nad právním aktem, jako zobrazení kontextových informací ve znění právního aktu, zobrazení změn zobrazeného znění oproti jiným zněním.

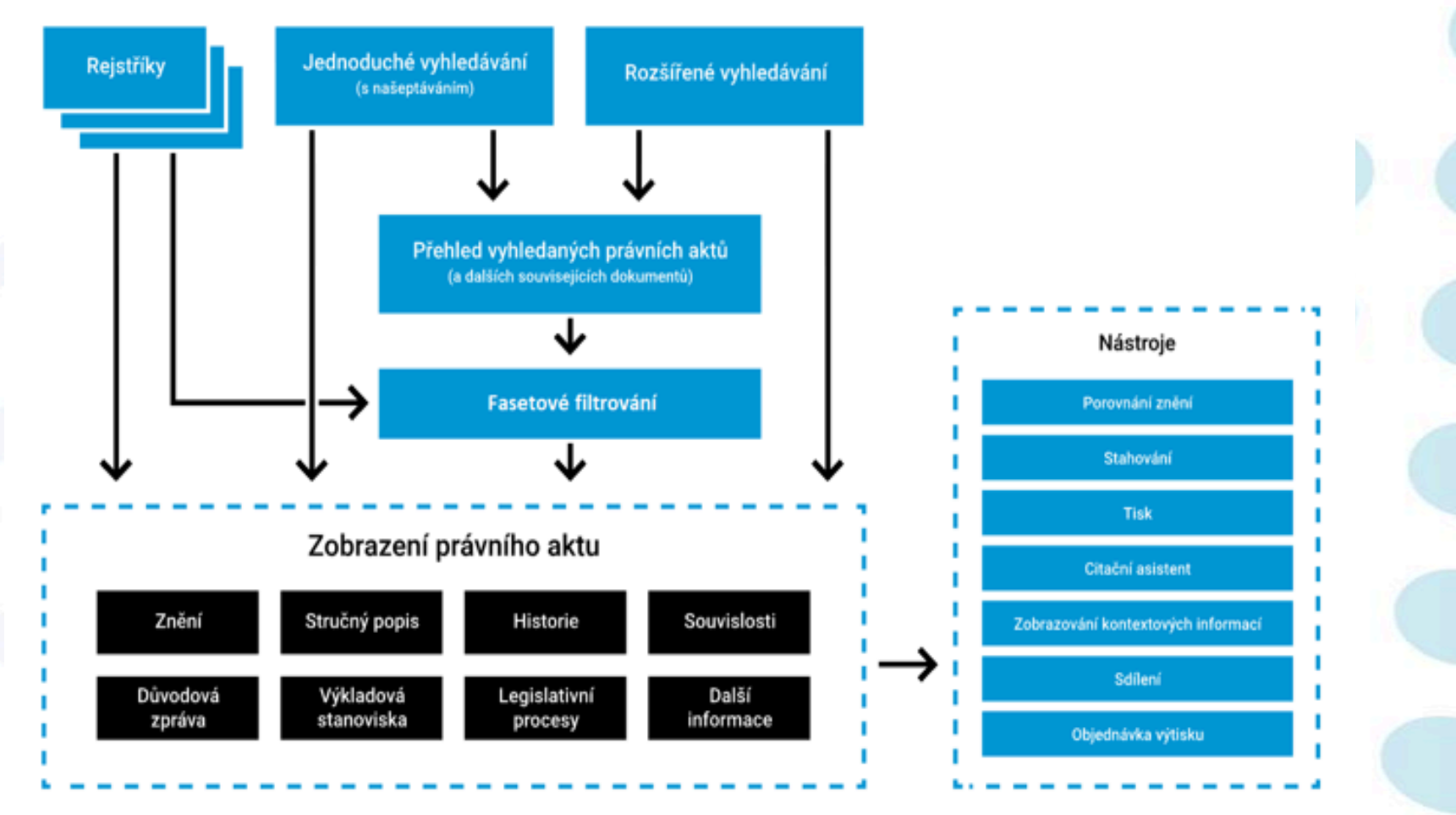

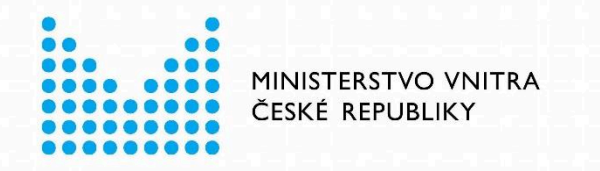

.

٠

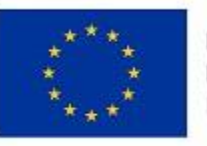

EVROPSKÁ UNIE Evropský fond pro regionální rozvoj Integrovaný regionální operační program

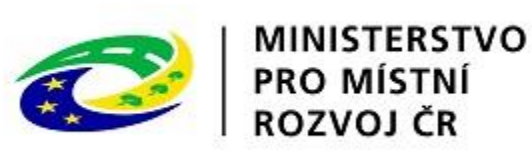

### Slovník pojmů CzechVOC

- Rejstřík pojmů bude sloužit k vyhledání konkrétních pojmů slovníku s využitím uživatelsky příjemných forem vyhledávání (našeptávač, fulltext, definice rozšířené vyhledávací podmínky, fasetové filtrování). Zobrazení pojmu bude sloužit k přehlednému zobrazení definice konkrétního pojmu slovníku CzechVOC, jeho všech atributů,
- přehlednému zobrazení definice konkrétního pojmu slovníku CzechVOC, jeho všech atributů, souvisejících právních aktů a navázaných pojmů slovníku EuroVOC

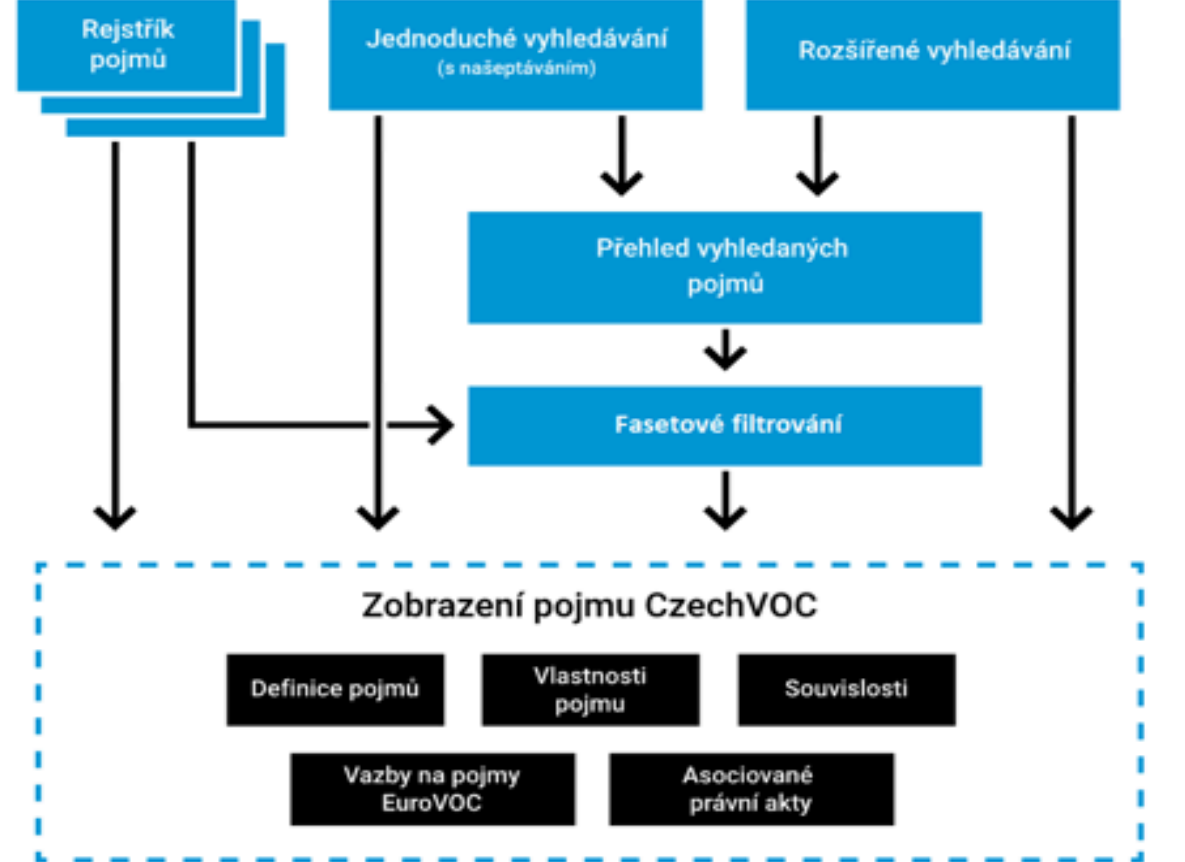

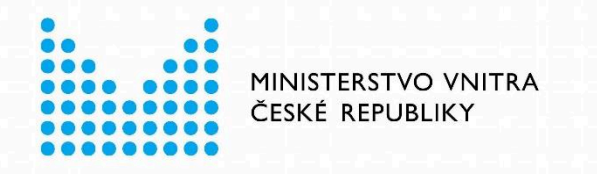

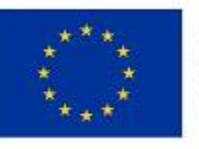

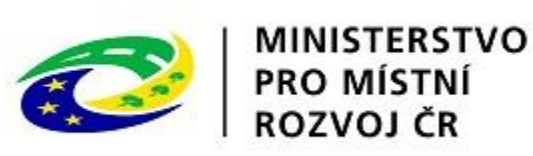

### Vybrané právní akty EU

- Rejstříky a vyhledávání budou sloužit k vyhledání konkrétních právních aktů Evropské unie.
- Zobrazení právního aktu bude sloužit k přehlednému zobrazení konkrétního právního aktu Evropské unie, jeho vazeb a dalších souvisejících informací.
- Nástroje budou umožňovat dodatečné funkčnosti nad právním aktem EU, např. zobrazení kontextových informací ve znění právního aktu.

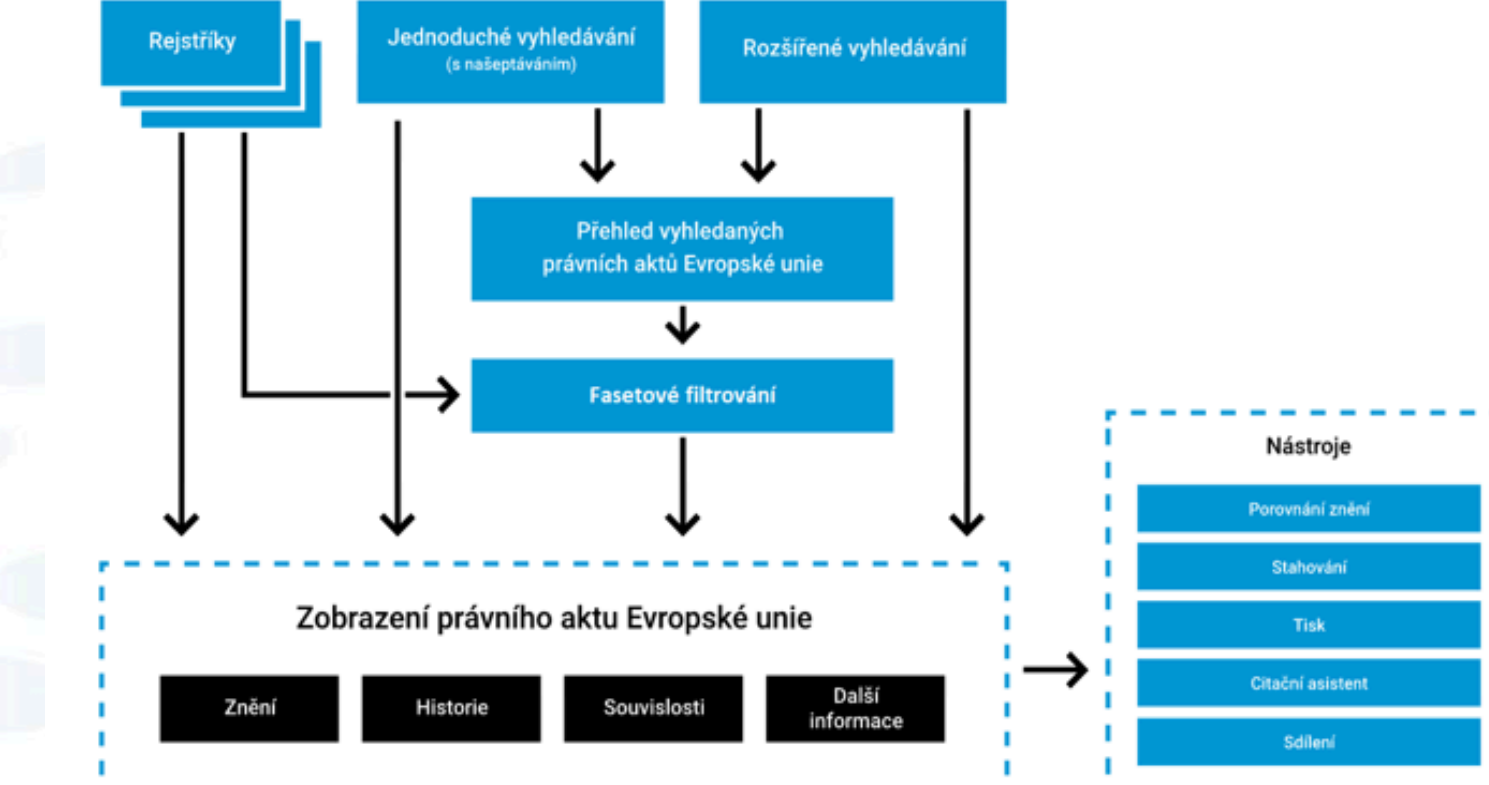

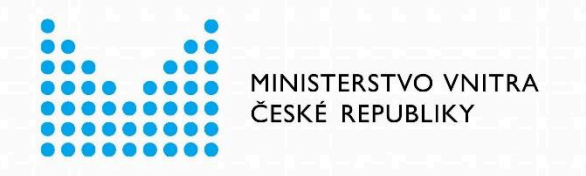

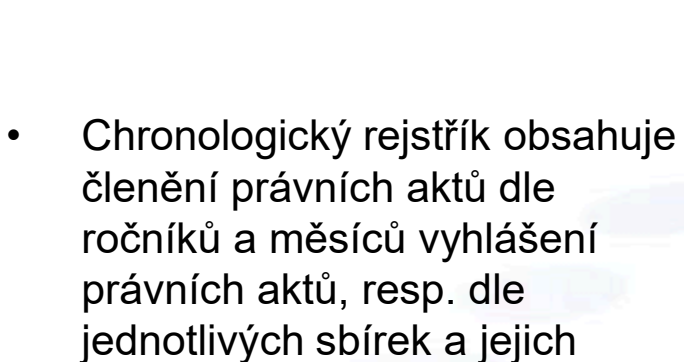

Ročníky jsou zobrazeny do . řádků po desetiletích, a budou řazeny sestupně.

akty vyhlašovány.

částek, do kterých byly právní

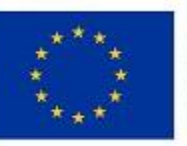

📋 Sbírky

EVROPSKÁ UNIE Evropský fond pro regionální rozvoj Integrovaný regionální operační program

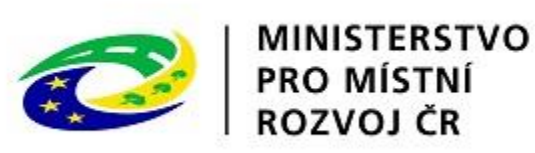

Chronologický rejstřík Â

#### Chronologický rejstřík

Rejstřík právních aktů členěný dle chronologie jejich vyhlášení

| Sbirky                            | 2029 | 2028 | 2027 | 2026 | 2025 | 2024 | 2023 | 2022 | 2021 | 2020 |
|-----------------------------------|------|------|------|------|------|------|------|------|------|------|
| Sbírka zákonů (28763) V           | 2019 | 2018 | 2017 | 2016 | 2015 | 2014 | 2013 | 2012 | 2011 | 2010 |
| Sbírka mezinárodních smluv (2209) |      |      |      |      |      |      |      |      |      |      |
| Úřední list (12621)               | 2009 | 2008 | 2007 | 2006 | 2005 | 2004 | 2003 | 2002 | 2001 | 2000 |
| X Zrušit výběr                    | 1999 | 1998 | 1997 | 1996 | 1995 | 1994 | 1993 | 1992 | 1991 | 1990 |
|                                   | 1989 | 1988 | 1987 | 1986 | 1985 | 1984 | 1983 | 1982 | 1981 | 1980 |
|                                   | 1979 | 1978 | 1977 | 1976 | 1975 | 1974 | 1973 | 1972 | 1971 | 1970 |
|                                   | 1969 | 1968 | 1967 | 1966 | 1965 | 1964 | 1963 | 1962 | 1961 | 1960 |
|                                   | 1959 | 1958 | 1957 | 1956 | 1955 | 1954 | 1953 | 1952 | 1951 | 1950 |
|                                   | 1949 | 1948 | 1947 | 1946 | 1945 | 1944 | 1943 | 1942 | 1941 | 1940 |
|                                   | 1939 | 1938 | 1937 | 1936 | 1935 | 1934 | 1933 | 1932 | 1931 | 1930 |
|                                   |      |      |      |      |      |      |      |      |      |      |

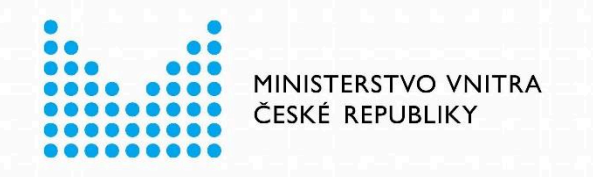

Na záložce Právní akty se bude zobrazovat přehled právních aktů členěný do měsíců.

- V rámci měsíců budou právní akty dále členěny na druhé úrovni do sbírek. Právní akty budou v rámci měsíce a sbírky seřazeny vzestupně dle data vyhlášení.
- Po kliknutí na štítek s číslem právního aktu nebo na název právního aktu v Přehledu právních aktů daného měsíce se zobrazí stránka Detail právního aktu pro zvolenou položku.

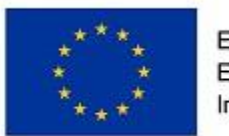

EVROPSKÁ UNIE Evropský fond pro regionální rozvoj Integrovaný regionální operační program

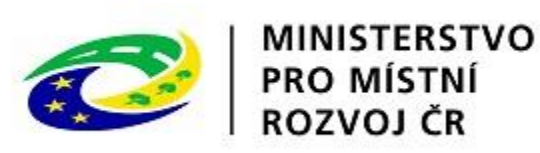

| Chronologický rejstřík 2019 |                        |                       |
|-----------------------------|------------------------|-----------------------|
| Právní akty v roce 2019     |                        |                       |
| Právní akty                 |                        | Částky                |
| 🖁 Věcný rejstřík            | Otevřít všechny měsíce | Zavřít všechny měsíce |

| ŀ                                         | Pravni akty |                   |       | Castky |                     |   |
|-------------------------------------------|-------------|-------------------|-------|--------|---------------------|---|
| A Věcný rejstřík                          |             | Otevřít všechny m | ěsíce | Za     | vřít všechny měsíce |   |
| Evropské právo (3)                        | ~           | Leden 2019        |       |        |                     | ~ |
| Finance (84)                              | ~           |                   |       |        |                     |   |
| Mezinárodní právo (16)                    | ~           | Únor 2019         |       |        |                     | ~ |
| Obchodní právo (3)                        | ~           |                   |       |        |                     |   |
| Občanské právo (32)                       | ~           | Brezen 2019       |       |        |                     | ~ |
| Pracovní právo (30)                       | ~           | Duben 2019        |       |        |                     | ~ |
| 🕑 <u>Zobrazit další</u> Vybírat jednotliv | /ě          |                   |       |        |                     |   |
| ₩ Typ právního aktu                       |             | Květen 2019       |       |        |                     | ~ |
| Právní předpis (264)                      | ~           | Červen 2019       |       |        |                     | ~ |
| Akt mezinárodního práva (60)              | ~           | *                 |       |        |                     |   |
| Další právní akt (111)                    | ~           | Cervenec 2019     |       |        |                     | ~ |
|                                           |             |                   |       |        |                     |   |

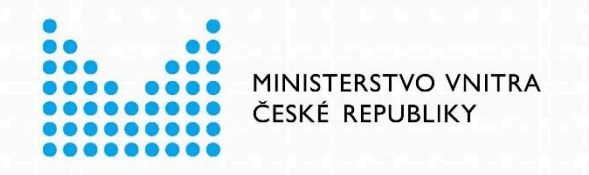

- Po kliknutí na Částku v přehledu částek daného měsíce a sbírky se zobrazí stránka Přehled právních aktů částky pro zvolenou položku.
- Po kliknutí na štítek s číslem právního aktu v přehledu částek daného měsíce, sbírky a částky se zobrazí stránka Detail právního aktu pro zvolenou položku.

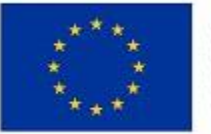

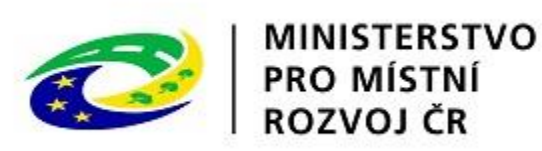

| Chronologický rejstřík 2019                  |                                                                                                   |                       |
|----------------------------------------------|---------------------------------------------------------------------------------------------------|-----------------------|
| ástky v roce 2019                            |                                                                                                   |                       |
| Právní a                                     | ıkty                                                                                              | Částky                |
| 🔒 Věcný rejstřík                             | Otevřít všechny měsíce                                                                            | Zavřít všechny měsíce |
| 🗌 Evropské právo (3) 🗸 🗸                     | Leden 2019                                                                                        | ^                     |
| Finance (84)                                 | _                                                                                                 |                       |
| Mezinárodní právo (16)                       | Sbírka zákonů (Česká republika 1. 1. 2000 – 31. 12.                                               | 2021)                 |
| Obchodní právo (3)                           | Částka 1, vydáno 7. 1. 2019 <u>Zobrazit informace o částce</u><br>Právní akty č. 1. 2             | ^                     |
| Občanské právo (32)                          |                                                                                                   |                       |
| Pracovní právo (30)                          | Narizeni viady o oborech statni služby                                                            |                       |
| 🕑 <u>Zobrazit další</u> Vybírat jednotlivě 🔵 | 2/2019 Sb. <u>Vyhláška o evidenci krytých bloků</u>                                               |                       |
| ⊋♀ Typ právního aktu                         | Částka <b>2</b> , vydáno 10. 1. 2019 <u>Zobrazit informace o částce</u><br>Právní akty č. 3, 4, 5 | ~                     |
| Právní předpis (264)                         | Částka <b>3</b> , vydáno 17. 1. 2019 <u>Zobrazit informace o částce</u><br>Právní akty č. 6, 7, 8 | ~                     |
| Akt mezinárodního práva (60) 🗸 🗸             | Částka <b>4</b> , vydáno 17. 1. 2019 <u>Zobrazit informace o částce</u><br>Právní akty č. 9       | ~                     |
| Další právní akt (111)                       | Částka <b>5</b> , vydáno 18. 1. 2019 <u>Zobrazit informace o částce</u><br>Právní akty č. 10      | ~                     |

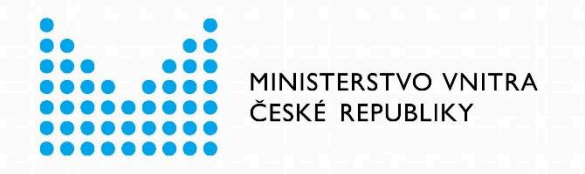

Pojmy budou na každé úrovni stromu

jednotlivých pojmů se zobrazí další

bude možné zobrazit celou stromovou

úroveň podřízených pojmů. Takto

strukturu pojmů věcného rejstříku.

Pojmy, které nebudou obsahovat

žádný přiřazený právní akt, se ve

stromu vůbec nezobrazí.

řazeny abecedně vzestupně.

Při kliknutí na ikonu plus "+" u

٠

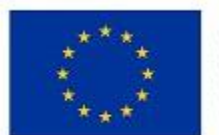

EVROPSKÁ UNIE Evropský fond pro regionální rozvoj Integrovaný regionální operační program

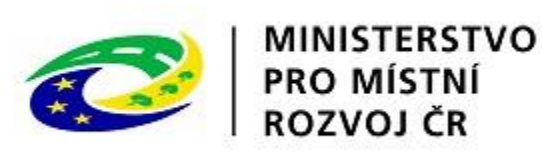

Věcný rejstřík

#### Věcný rejstřík

Rejstřík právních aktů členěný dle pojmů slovníku CzechVOC

Typ právního aktu Právní předpis (16018)  $\sim$ Akt mezinárodního práva (3844)  $\sim$ Další právní akt (6485)  $\sim$ Sbírky Sbírka zákonů (24335) Sbírka mezinárodních smluv (2012) Wyhlášení 2020-2023 (0) 2010-2019 (5034)  $\sim$ 

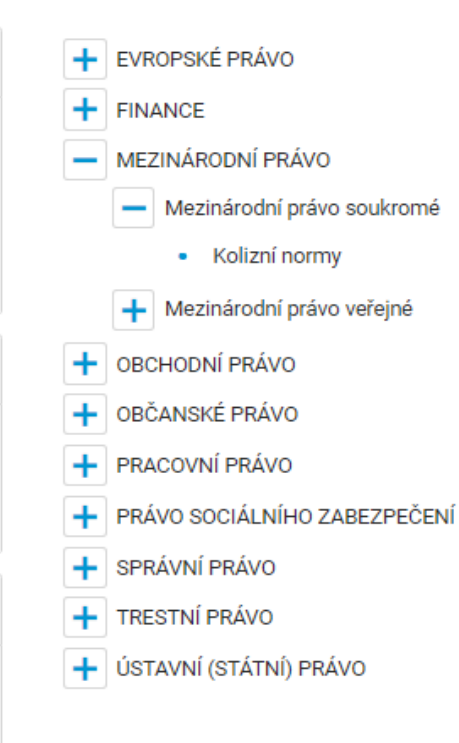

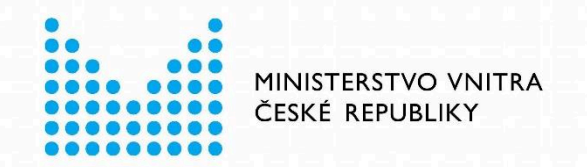

#### VYHLEDÁVÁNÍ

#### Jednoduché

- Pro většinu uživatelů e-Sbírky bude pro vyhledávání právních aktů určené jednoduché vyhledávání s využitím aktivního nabízení vyhledávaných možností (Našeptávač) a s možností fulltextového vyhledávání.
- Vyhledávání ve všech zněních právních aktů (minulých, aktuálních i budoucích, ve vyhlášených zněních i novelizacích, v zrušených právních aktech, a to včetně nestrukturovaných souborových příloh právních aktů), a v dokumentech souvisejících s právními akty (strukturované dokumenty stručný popis obsahu a důvodová zpráva, resp. odůvodnění, a nestrukturované soubory výkladových stanovisek nebo příloh důvodových zpráv).

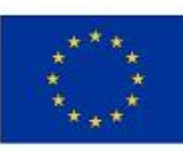

EVROPSKÁ UNIE Evropský fond pro regionální rozvoj Integrovaný regionální operační program

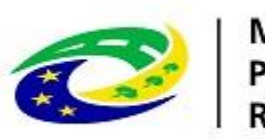

#### MINISTERSTVO PRO MÍSTNÍ ROZVOJ ČR

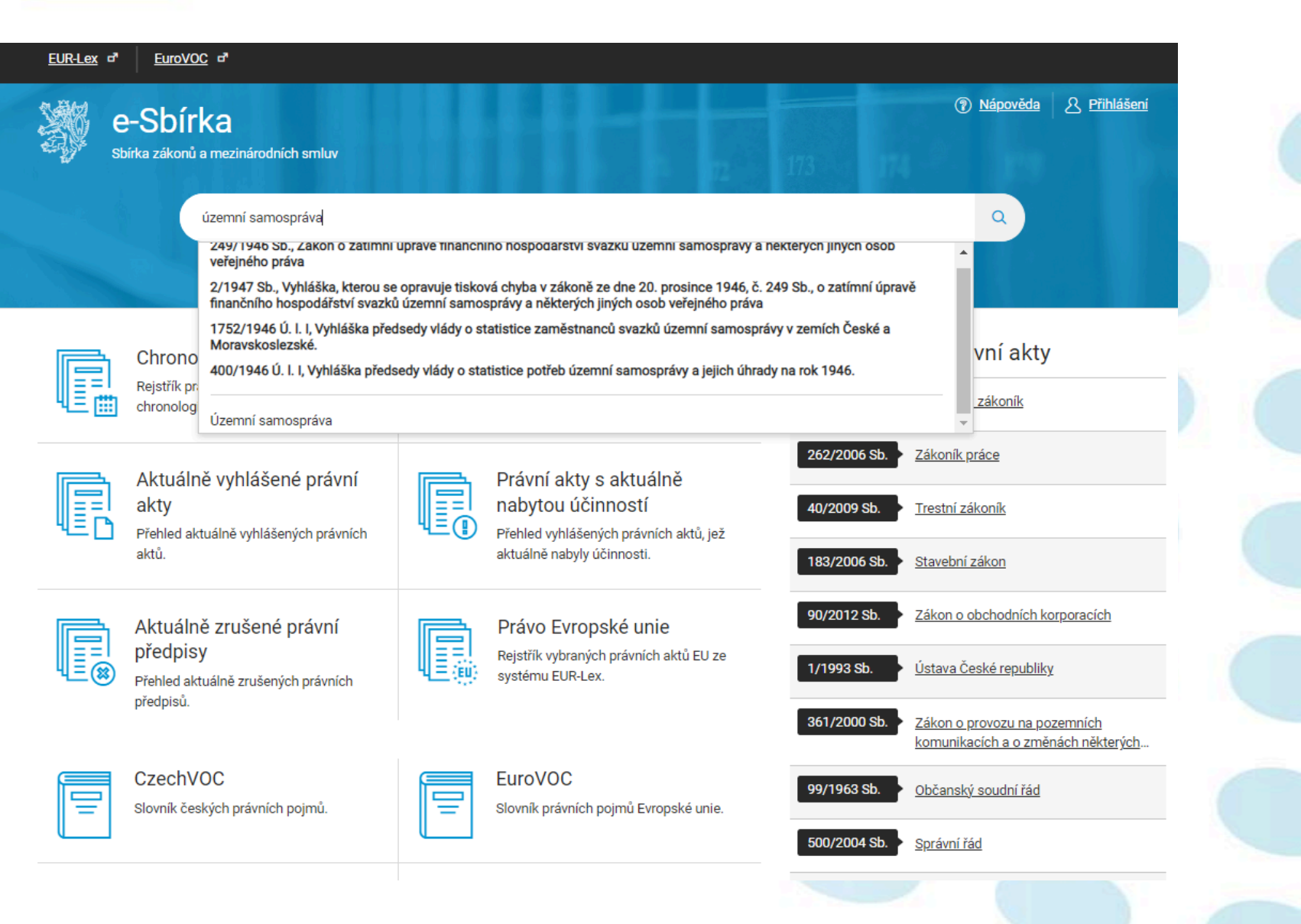

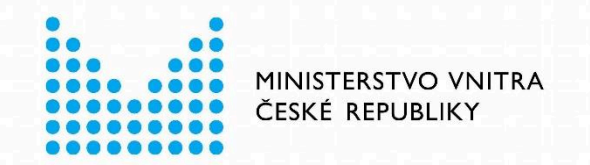

#### VYHLEDÁVÁNÍ

Rozšířené

 Pro zkušené nebo expertní uživatele bude k dispozici rozšířené vyhledávání, které umožní detailně specifikovat požadované vyhledávací podmínky.

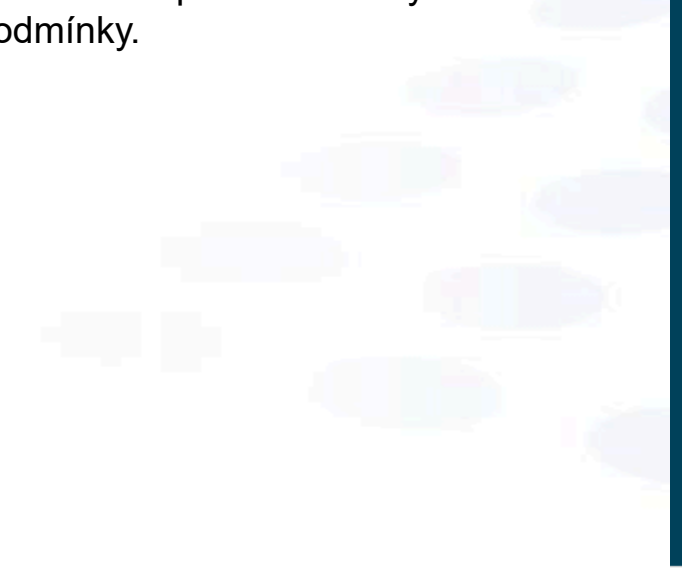

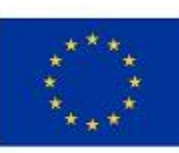

EUR-Lex 🗗

e-Sbírka

EVROPSKÁ UNIE Evropský fond pro regionální rozvoj Integrovaný regionální operační program

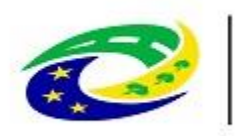

MINISTERSTVO PRO MÍSTNÍ ROZVOJ ČR

| EuroVOC d                                                                                    |                              |                               |                 |               |        |
|----------------------------------------------------------------------------------------------|------------------------------|-------------------------------|-----------------|---------------|--------|
| Sbírka zákonů a mezinárodních s                                                              | mluv                         |                               |                 | Nápověda      | 오 Přih |
| Rozšířené vyhledá                                                                            | ivání 🖲                      |                               |                 |               |        |
| Všechna slova                                                                                | Uvedenou frázi               | Některá ze slov               | Neobsahuje slov | 'a            |        |
| územní samospráva                                                                            | Hledaný text                 | Hledaný text                  | Hledaný text    |               |        |
| Rozsah vyhledávání                                                                           |                              |                               |                 |               |        |
| Rozsah prohledávaných dat (                                                                  | (implicitně vše)             |                               |                 | Vybrat        |        |
| Typ právního aktu                                                                            |                              |                               |                 |               |        |
| Typy prohledávaných právníc                                                                  | ch aktů (implicitně všechny) |                               |                 | Vybrat        |        |
| Předmětné datum Casové rozpětí dd. mm. rrrr Specifikace dalších podmínek Císlo právního aktu | Rovno V                      |                               | A zároveň (AND) | ✓ +           |        |
| Hledání dle souvislostí<br>Mění                                                              | ~                            |                               | A zároveň (AND) |               |        |
|                                                                                              | Q Vyhledat                   | Vymazat<br>oduché vyhledávání |                 |               |        |
| Chronologický rejstřík                                                                       | Věcný rejs                   | střík                         | Často hledan    | é právní akty |        |

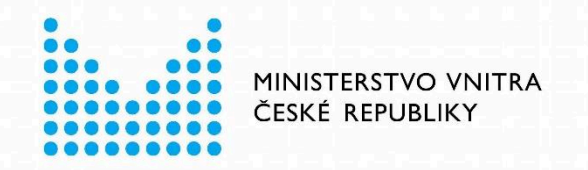

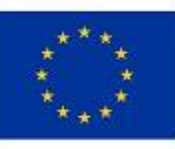

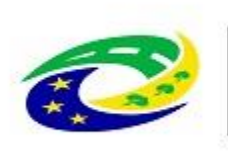

#### MINISTERSTVO PRO MÍSTNÍ ROZVOJ ČR

Po zobrazení domovské stránky zadá uživatel do vyhledávacího pole text "územní samospráva" a spustí vyhledávání, aniž by znal číslo hledaného právního aktu.

Odkaz do CzechVOC.

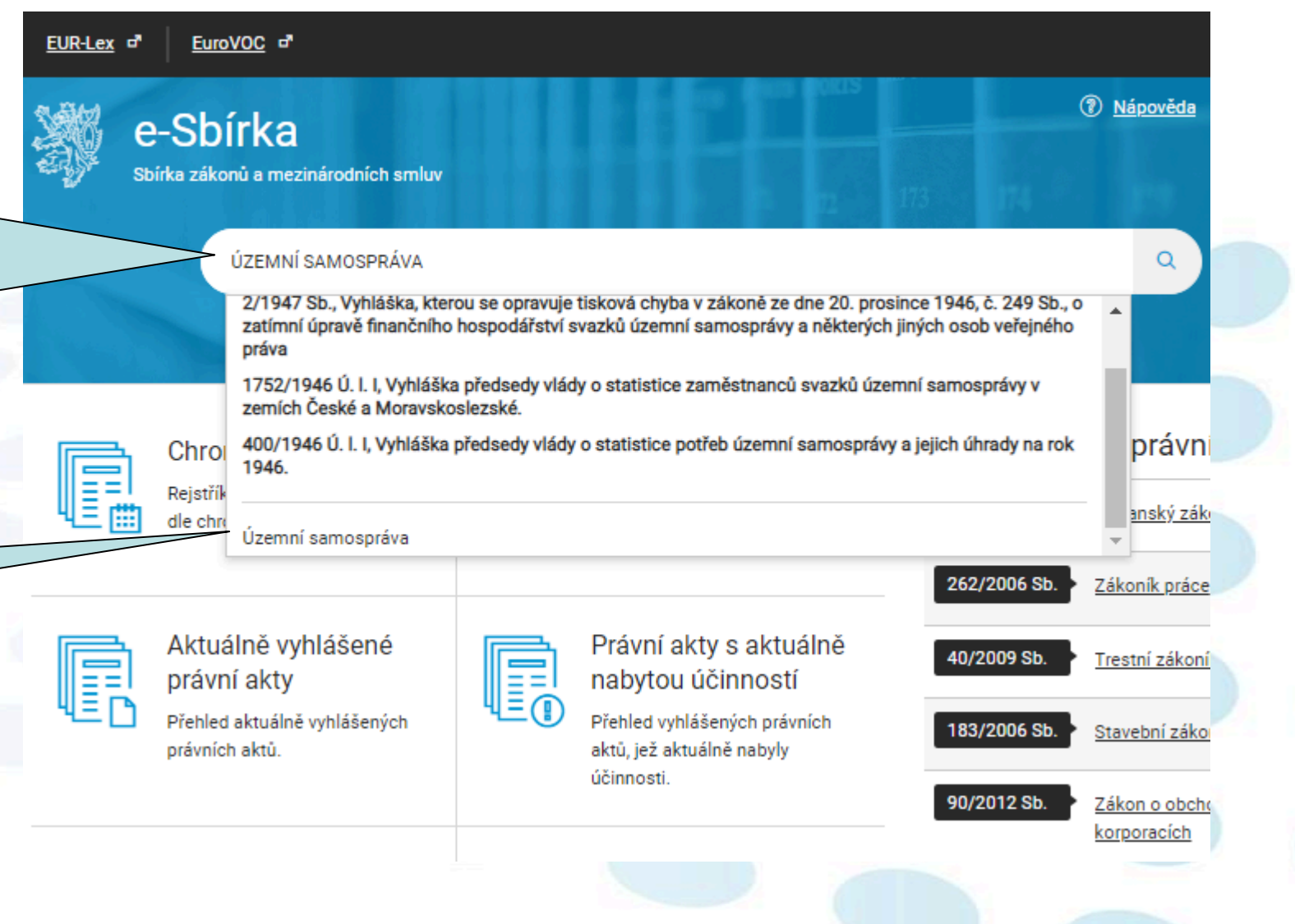

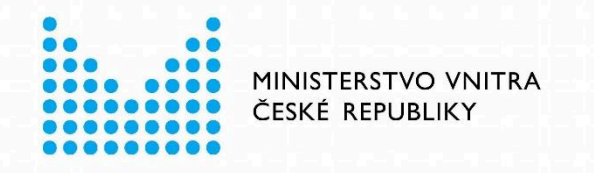

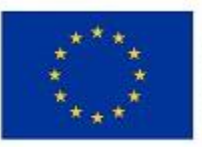

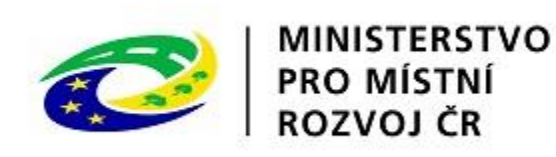

#### Vyhledávání právních aktů

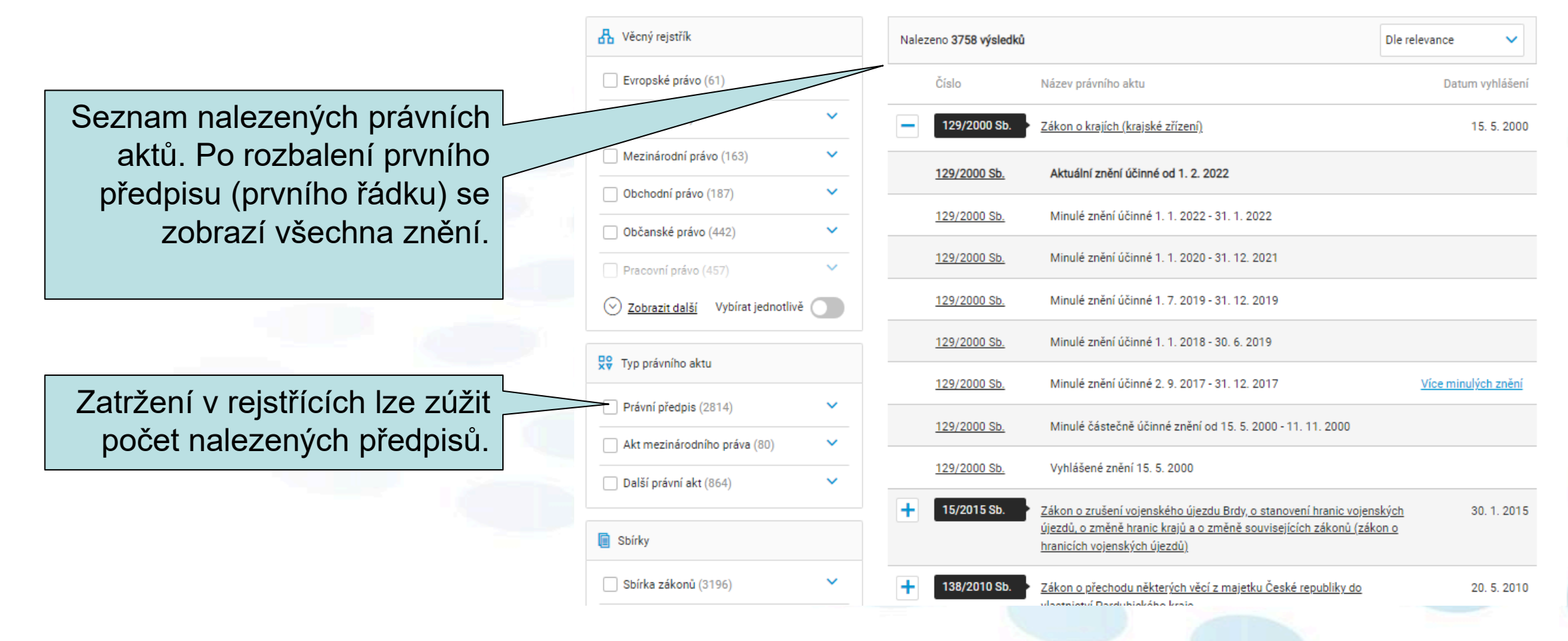

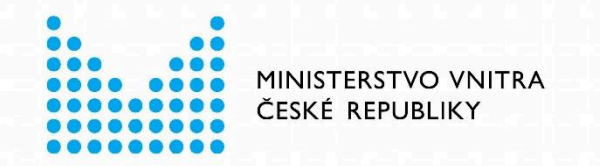

úzru váru o u rocení varán

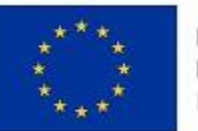

EVROPSKÁ UNIE Evropský fond pro regionální rozvoj Integrovaný regionální operační program

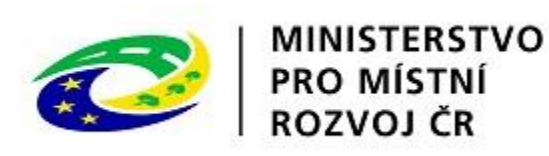

Zákon č. 129/2000 Sb. Gliet Zákon o krajích (krajské zřízení) Vyhlášeno 15. 5. 2000, datum účinnosti 12. 11. 2000, částka 38/2000 Souvislosti Znění Historie Další informace Zobrazení vybraného POROVNAT  $\sim$ Aktuální znění od 1. 2. 2022 (261/2021 Sb.) právního předpisu. STÁHNOUT H 129 TISKNOUT ZÁKON ze dne 12. dubna 2000 " CITOVAT o krajích (krajské zřízení) NASTAVENÍ ZOBRAZENÍ Parlament se usnesl na tomto zákoně České republiky: OBSAH  $\sim$ + HLAVA I - OBECNÁ USTANOVENÍ HLAVA I (§ 1 – § 13a) **OBECNÁ USTANOVENÍ** + HLAVA III - PÜSOBNOST KRAJE (§ 14 – § 30) Díl 1 + HLAVA IV - ORGÁNY KRAJE Postavení krajů a jejich orgánů (§ 31 – § 70a) § 1 Zobrazení + HLAVA V - ORGÁNY ZASTUPITELSTVA A RADY (§ 76 - § 80) Kontextových informací KONTEXTOVÉ INFORMACE × HLAVA VI - DOZOR (§ 81 - § 85) v Nastavení zobrazení. Definice pojmů CzechVOC + HLAVA VII - KONTROLA VÝKONU SAMOSTATNÉ A PŘENESENÉ <u>kraj</u> PÜSOBNOSTI (§ 86 - § 88) i (4) Kraj pecuje o vsestranny rozvoj sveno uzemi a o potreby svych obcan + HLAVA VIII - VZTAH MINISTERSTEV A

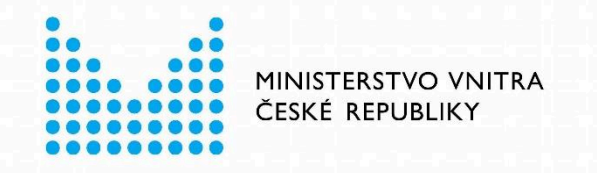

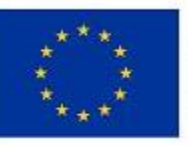

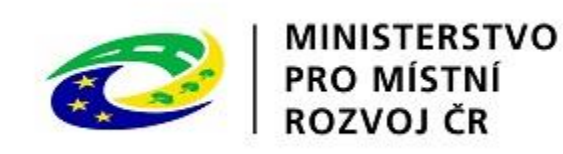

Sdílet

Zákon č. 129/2000 Sb.

Zákon o krajích (krajské zřízení)

Vyhlášeno 15. 5. 2000, datum účinnosti 12. 11. 2000, částka 38/2000

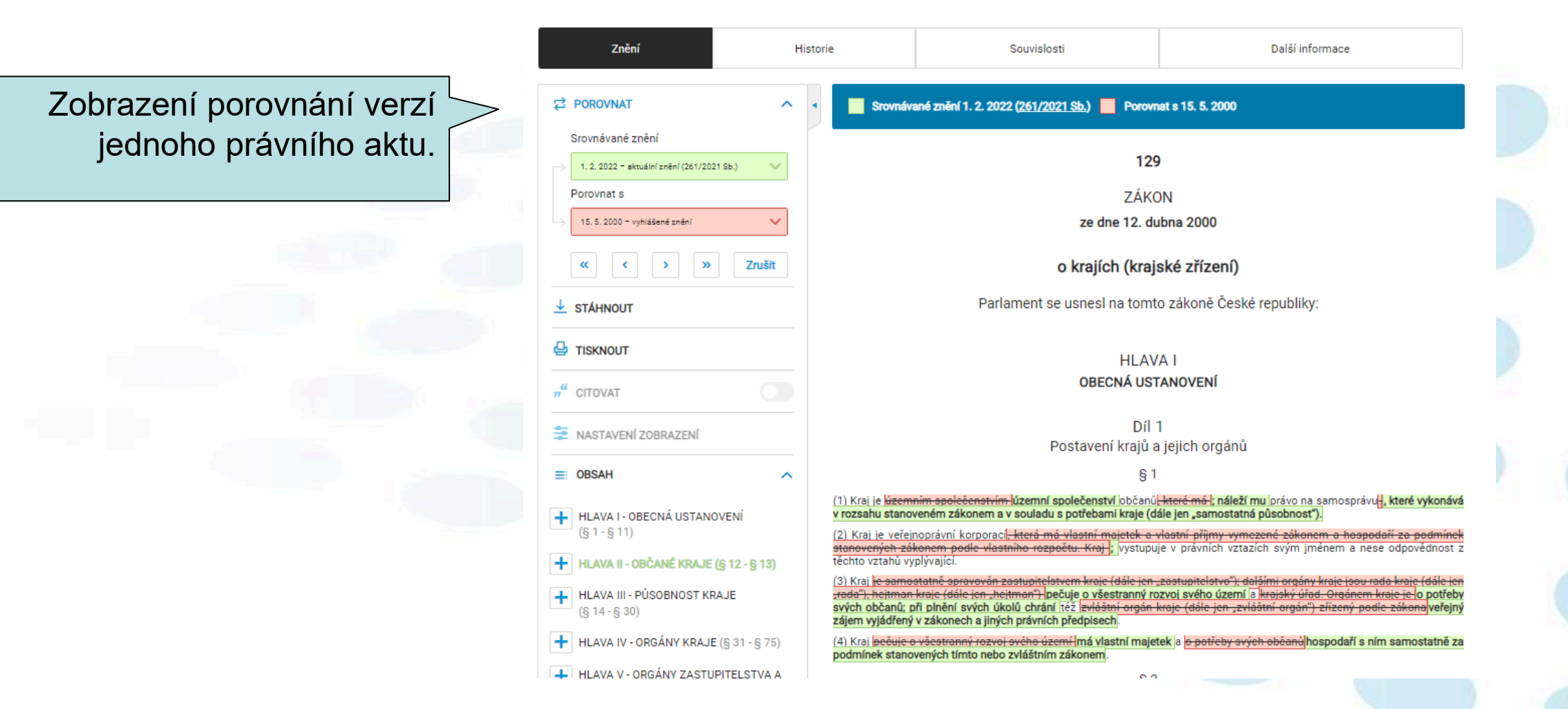

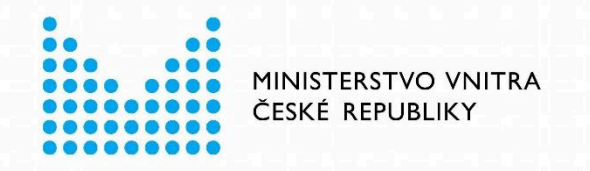

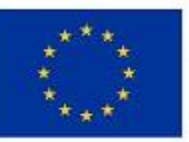

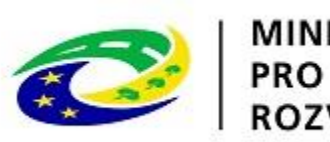

MINISTERSTVO PRO MÍSTNÍ ROZVOJ ČR

|                                | 👹 e-Sbírka   Sbírka zákonů | a mezinárodních smluv                                                                                                    | Nápověda                        |
|--------------------------------|----------------------------|----------------------------------------------------------------------------------------------------|---------------------------------|
|                                | CzechV                     | DC 🗙 kraj                                                                                                    | ٩                               |
|                                |                            | Pojmový rejstřík                                                                                                    | A                               |
|                                |                            | vyhlášení krajského referenda v kraji                                                                                                    |                                 |
|                                | CzechVOC kraj              | územi kraje<br>kraj                                                                                                    |                                 |
| Použití rejstříku CzechVOC > - |                            | volební kraj                                                                                                    |                                 |
| k vyhledání legální definice   | kraj                       | nadřízený správní orgán orgánu kraje                                                                                                    |                                 |
| noimu krai"                    |                            | správní okresy v jednotlivých volebních krajích                                                                                                    |                                 |
| pojitiu "kraj .                | Platný pojem,              |                                                                                                    |                                 |
|                                | Legální definice           | Finance, Pracovní právo, Správní právo, Ústavní (státní) právo                                                                                                    |                                 |
|                                |                            | 129/2000 Sb.       Zákon o krajích (krajské zřízení)         § 1 odst. 1, platnost definice od 1. 2. 2022         (1) Kraj je územním společenstvím občanů, které má právo na samosprávu. |                                 |
|                                |                            |                                                                                                    |                                 |
|                                | Nadřízené pojmy            | <u>Daně, Informace, Data, Údaje, K. Náhrady v pracovním právu, Pracovněprávní vztahy, Rozpočty, Správa státního kontrola, Státní správa, Státní symboly, Uzemní samospráva</u>            | <u>(národního) majetku, Stá</u> |
|                                | Volně související          | odměna, zvláštní odborná způsobilost                                                                                                    |                                 |
|                                |                            |                                                                                                    |                                 |
|                                | Platnost pojmu             | Platný                                                                                                    |                                 |
|                                | Datum platnosti pojmu      | 1. 1. 2003                                                                                                    |                                 |

7. 2. 2023

Datum vytvoření

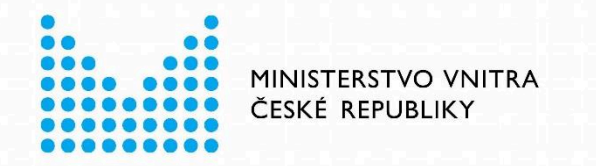

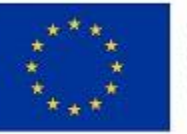

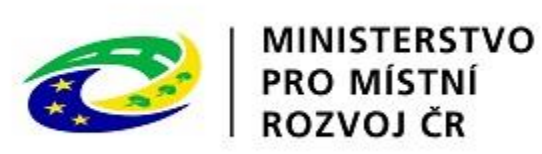

# Děkuji za Vaši pozornost

# **Prostor pro Vaše dotazy**

Kontakt: Mgr. Milan Hamerský, milan.hamersky@mvcr.cz